## QUICK START GUIDE

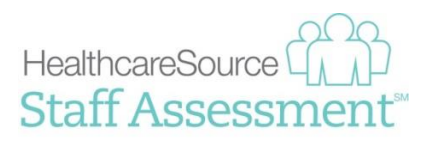

# HEALTHCARESOURCE STAFF ASSESSMENT

HealthcareSource<sup>®</sup> Staff Assessment<sup>™</sup> is behavioral science-based assessment software for selecting and developing staff, helping organizations transform the interview process by measuring key healthcare competencies for an individual. Staff Assessment integrates with Position Manager<sup>®</sup>, allowing organizations to request assessments from applicants, track assessment completion status, and review the feedback report – all from a single solution.

#### **ASSESSMENTS SETUP**

Before assessments can be requested in Position Manager, your system must be properly configured and users need to have the necessary access to request assessments. The basic pre-requisites include the establishment of an account with the assessments vendor of your choice, and having the assessments feature enabled in Position Manager by a HealthcareSource support representative.

Once these requirements have been fulfilled, your system is ready to utilize assessments, and users can now be granted the ability to request these assessments. These steps indicate how to activate users for assessments.

- 1 Locate the **Vendor Access** area on the *User Detail* page for the selected user.
- 2 Click the Add Vendor User Account button. This opens the Add Vendor User Account pop-up window.
- 3 Select *Behavioral Assessments* from the Vendor Type drop-down list.
- 4 Select your chosen assessments vendor from the **Vendor** drop-down list.
- 5 Enter the **User ID** for the user.
  - Note: The User ID is provided to you from the assessments vendor. It is not the same User ID that is used for the Position Manager system.
- 6 Click OK when finished. The pop-up window closes, and the selected vendor is displayed in the Vendor Access table.

|         | Home Requisition/         | Jobs Applicants Reports Ad               | min<br>Fields More -                                                                                                    |
|---------|---------------------------|------------------------------------------|----------------------------------------------------------------------------------------------------|
| < Ba    | ick to Search Results US  | er Detail 😧                              |                                                                                                    |
| Т       | ake Action                |                                          |                                                                                                    |
|         | Basic Info                |                                          |                                                                                                    |
|         | Status                    | Active                                   |                                                                                                    |
|         | Eisst Name                | Inactive                                 |                                                                                                    |
| l l     | A. Middle Name            |                                          | mathematic and grand as a second second                                                                                                    |
| 1       | a second and a second     |                                          | and the second second s |
| · · · · | Thre Caregory             | mplease Select                           | Survey and a start and a start and a start and a start and a start and a start and a start a start                                                                                                    |
|         | Reports To                |                                          | ٩                                                                                                    |
|         | Position in Hierarchy     | Boston Health Group (Code)               | ٩                                                                                                    |
|         | Areas of Responsibility   |                                          | ٩                                                                                                    |
|         | Vendor Access             |                                          | •                                                                                                    |
|         | li                        |                                          |                                                                                                    |
|         | Name 🔺                    | ¥ Туре ▼                                 | 7 <sup>User ID</sup> 7                                                                                                    |
|         | There were no vendors for | und                                      |                                                                                                    |
|         | H e Page 1 of 0           | ) () () () () () () () () () () () () () | Displaying items 0 - 0 of 0                                                                                                    |
| 1/220   |                           |                                          |                                                                                                    |
| 2 Vend  | IOF ACCESS                |                                          |                                                                                                    |
|         |                           |                                          |                                                                                                    |
|         | Name 🔺                    | Type 👻                                   | User ID                                                                                                    |
|         | Add Vendor U              | Jser Account                             | <b>3</b> ×                                                                                                    |
|         | Unive<br>* Vendor Typ     | e Behavioral Assessment                  |                                                                                                    |
|         |                           |                                          |                                                                                                    |
|         | 1 * Vendor                | HealthcareSource Staff Assessm           | ent 4                                                                                                    |
|         | * User ID                 | alljohnson                               |                                                                                                    |
|         |                           |                                          | 5                                                                                                    |
|         |                           |                                          |                                                                                                    |
|         |                           |                                          |                                                                                                    |
|         |                           |                                          |                                                                                                    |
|         |                           |                                          |                                                                                                    |

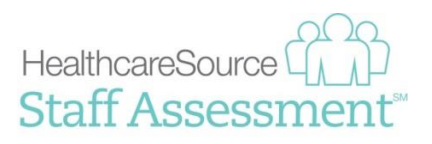

### ASSOCIATING AN ASSESSMENT WITH A JOB POSTING

Assessments must be associated with job postings in order to request them from applicants. There are two areas for associating applicant assessments with postings: Job Templates and Job Postings.

- **1 Job templates.** Assessments can be associated with job templates. When jobs are posted, the selected assessment is automatically pre-populated in the **Behavior Assessment** and **Job Family** fields on requisition and job posting forms.
  - **Note:** If an active job template is updated to include a staff assessment, updates to the template are available the next time the template is used to create a requisition. Requisitions based on that template that were created prior to updating the template remain unchanged.
- 2 Job postings. Assessments can also be selected at the time the job is posted. If a job template used to create a requisition does not have an assessment associated with it, one can still be selected when the job is posted using the **Behavior Assessment** and **Job Family** fields on the job posting form.

| Requisition Information           |                                                        |                           |
|-----------------------------------|--------------------------------------------------------|---------------------------|
| Req Details Job Postings          | Attached Documents History Detail                      |                           |
| HCS IRIS Client - Global/Austin H | Hospital Group/Burn Center/Cardiology/Clinic/Section A |                           |
| Job Posting Form for requisit     | ion A_000 [req# 1093]                                  |                           |
| Career Site                       |                                                        |                           |
| * Start Date                      | 3/6/2014                                               | Posting Created: 3/6/2014 |
| End Date                          |                                                        |                           |
| Internal Only                     | For: 1 day(s)                                          |                           |
| Featured Job                      |                                                        |                           |
| Applicant Apply Email             |                                                        |                           |
| Screening                         |                                                        |                           |
| Pre-Qualification Questionnaire   | e PreQualQuest   Preview Edit                          |                           |
| Pre-Qualification Rejection Me    | ssage Default Prequalification Message Preview Edit    |                           |
| Ranking Questionnaire             | Dev Ranking Questionnaire   Preview Edit               |                           |
| Behavioral Assessment             | HealthcareSource Staff Assessment                      |                           |
| Job Family                        | Technical Professional Clinical                        |                           |
| Posting Information               |                                                        |                           |

#### **REQUESTING AN ASSESSMENT**

Now that an assessment is associated with a job posting, requests to complete the assessment can be made to applicants. There are two ways to send these requests to applicants.

- **1 Send Assessment Action.** After an application has been received, a request can be made for the applicant to complete the assessment.
  - a. From the Applicant Detail page of the applicant you want to take the assessment, select the Send Assessment option from the Take Action menu. The opens the Send Assessment window.
  - **b.** Select an assessment using the Assessment Type and Job Family fields.

**Note:** These fields may be pre-populated if the job template used for the posting has an associated assessment.

c. Complete the remaining fields in the **Send Assessment** form as necessary and click **Send** when finished.

|                                                                                                    | pplicant                                                                                                    | Current Status: Active - Sent to M                                                            |
|----------------------------------------------------------------------------------------------------|----------------------------------------------------------------------------------------------------|-----------------------------------------------------------------------------------------------|
| tructions for completing                                                                                                    | the assessment process will be emailed to the a                                                                                                    | pplicant.                                                                                     |
| Assessment Type:                                                                                                    | HealthcareSource Staff Assessment                                                                                                    | <b>v</b>                                                                                      |
| Job Family:                                                                                                    | Technical Professional Clinical                                                                                                    | <b>v</b>                                                                                      |
| Send To:                                                                                                    | Annie@healthcaresource.com                                                                                                    |                                                                                               |
| Select a Template:                                                                                                    | Assessment Invitation                                                                                                    | Ψ.                                                                                            |
| CC:                                                                                                    |                                                                                                    | Q                                                                                             |
|                                                                                                    | Enter Email Address                                                                                                    |                                                                                               |
| BCC:                                                                                                    |                                                                                                    | Q                                                                                             |
|                                                                                                    | Enter Email Address                                                                                                    |                                                                                               |
| From:                                                                                                    | Lane, Tabitha                                                                                                    | Q                                                                                             |
| Subject:                                                                                                    | Assessment                                                                                                    |                                                                                               |
|                                                                                                    |                                                                                                    |                                                                                               |
| tob:<br>hank you for your interest<br>omplete an online asses<br>n an honest manner. The<br>lease click the link below                                           | in the position. As part of our application process, a<br>iment. There are no "right" or "wrong" answers, so<br>assessment will take 15-20 minutes to complete.<br>to begin the assessment and follow the instruction        | all applicants must<br>please respond to each statement<br>s on the page.                     |
| tob:<br>hank you for your interest<br>omplete an online assess<br>an honest manner. The<br>lease click the link below<br>(lick here to begin assess              | In the position. As part of our application process,<br>sment. There are no "right" or "wrong" answers, so<br>assessment will alse 15-20 minutes to complete<br>to begin the assessment and follow the instruction<br>ment.  | all applicants must<br>please respond to each statement<br>s on the page.                     |
| tob:<br>hank you for your interest<br>omplete an online asses:<br>nan honest manner. The<br>lease click the link below<br>lick here to begin assess<br>hank you. | In the position. As part of our application process, a<br>ment. There are no "optic un herory" an exerts a co-<br>ment will have "5-20 minutes to complete<br>to begin the assessment and follow the instruction<br>ment.    | all applicants must<br>please respond to each statement<br>is on the page.                    |
| tob:<br>hank you for your interest<br>omplete an online asses;<br>an honest manner. The<br>lease click the link below<br>ilick here to begin assess<br>hank you. | In the position. As part of our application process, a<br>ment. There are no "tight" of "wrong" answers, so<br>to begin the assessment and follow the instruction<br>ment.                                                   | all applicants must<br>please respond to each statement<br>is on the page.<br>Characters: 428 |
| ob:<br>hank you for your interest<br>omplete an online assess<br>an honest manner. The<br>lease click the link below<br>lick here to begin assess<br>hank you.   | In the position. As part of our application process, a<br>immet. There are no "hight" or "wrong" answers, so<br>assessment will assessment and follow the instruction<br>ment.                                               | ali applicants must<br>please respond to each statement<br>is on the page.<br>Characters: 428 |
| kob:<br>hanki you for your interest<br>an honesi mamer. The<br>dase click the link below<br>ilick here to begin assess<br>hank you.                              | In the position. As part of our application process, a<br>sment. There are no "right or "wrong" answers, so<br>assessment will ask 15-20 minutes to complete.<br>to begin the assessment and follow the instruction<br>ment. | ali applicants must<br>please respond to each statement<br>is on the page.<br>Characters: 428 |

### QUICK START GUIDE

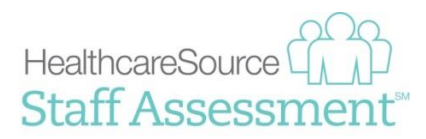

Clicking **Send** sends an email to the applicant requesting they complete the assessment. The request is added to the **Screening** tab on the *Applicant Detail* page, where recruiters can check the status of the assessment.

| Documents Hist                               | tory Screening | Application New Hire |            |                    |  |
|----------------------------------------------|----------------|----------------------|------------|--------------------|--|
| Assessments                                  |                |                      |            |                    |  |
| Last Updated Assessment Type                 |                | Status               | Job Family | Results            |  |
| 03/12/2014 HealthcareSource Staff Assessment |                |                      | Requested  | Dietary Technician |  |

*Note:* The Send Assessment action is also available as a batch action from the main Applicants page.

2 Assessment step in Career Site application process. The application workflow for both internal and external job postings can be configured to include an assessment step. This prompts applicants to complete an assessment as part of their application.

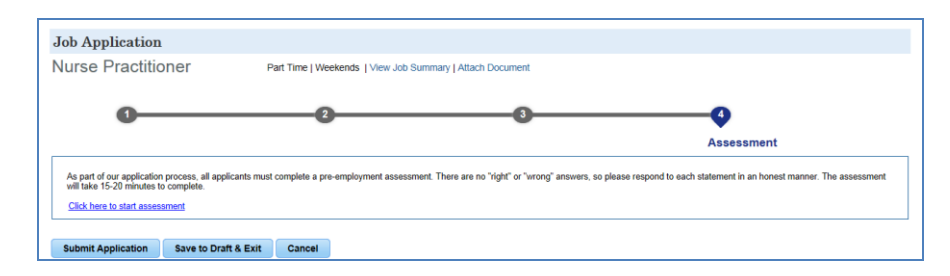

Clicking the link in the **Assessment** step opens a new window for the applicant to complete the assessment. Applicants are able to submit applications without completing the assessment. Recruiters can manually send the applicant a request to complete the assessment using the *Send Assessment* action.

Applicants are only required to take an assessment once over a 365-day period. Position Manager is able to determine if an applicant has a valid assessment on record and will not request an additional assessment. When applicants apply for additional jobs, the valid assessment is re-scored using the job family specified on the additional job postings.

**Note:** Please contact your HealthcareSource Client Services representative for information regarding configuring the application workflow to include an assessments step.

#### VIEWING AN ASSESSMENT

When the applicant has completed an assessment, the applicant's record in Position Manager is automatically updated to indicate the results are ready for viewing. To view the results, click the **View Results** link on the Screening tab. This opens a new browser window to display a PDF of the assessment results.